# \* LE FRANÇAIS DES AFFAIRES

### **GUIDE D'INSTALLATION TECHNIQUE DE PERFORMANCE**

Ce document a pour but de décrire les actions à effectuer pour lancer une session au format électronique avec le navigateur sécurisé Safe Exam Browser (SEB) afin d'utiliser Performance.

#### Installation du logiciel Safe Exam Browser

- Téléchargez le logiciel Safe Exam Browser à partir de l'adresse suivante : https://www.safeexambrowser.org/download\_en.html
- Cliquez sur le fichier téléchargé et suivre les étapes de l'installation

#### Lancement du navigateur sécurisé

- Rendez-vous sur la page https://www.lefrancaisdesaffaires.fr/performance/
- Cliquez sur TEF ou DFP selon la session organisée
- Dézippez le fichier téléchargé et installez-le sur le Bureau
- NB : Il ne sera pas nécessaire de re-télécharger ce fichier à chaque fois. Une fois installé sur le bureau, il pourra être réutilisé à chaque session.
- Double-cliquez sur ce fichier nommé « Performance TEFDFP.seb »
- Le candidat doit maintenant s'identifier à l'aide de son code d'accès disponible sur le Portail

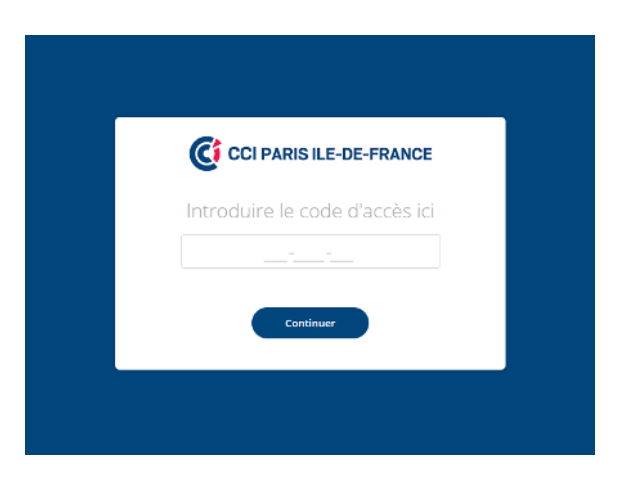

#### Une fois dans le navigateur

- L'icône vous permet d'ajuster le son pendant la passation.
- L'icône (1) vous permet de quitter le navigateur. Le mot de passe pour quitter est :

## tef\$2019

## Attention à ne surtout pas transmettre ce code aux candidats !

1

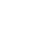

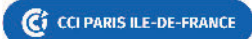